<u>在 Windows 以無線方式安裝及連接 PIXMA G670 打印機</u> Installing PIXMA G670 on Windows via WiFi connection

\*\*注意: 安裝驅動程式前請勿接駁 USB 線,以免系統發生錯誤\*\* \*\* Please don't plug the USB cable until the driver asked to do so\*\*

以下步驟及畫面僅供參考,實際操作畫面可能因裝置型號、系統或軟件版本而有所不同。 The following steps and screens are for reference only, and the actual operation screens may vary depending on the device model, system, or software version.

### 下載及安裝步驟

### Download and Installation procedure

- 到以下佳能網站並下載印表機的驅動程式
   Go to below Canon webpage and download the printer driver <u>https://hk.canon/en/support/pixma%20g670/model</u>
- 選擇並下載以下檔案
   Choose and download below file
   G600 series Driver setup package (Windows)
- 按網頁內的〔下載〕,下載完成後開啟該檔案安裝
   Click [Download] in the webpage, and then execute the file after download was completed
- 按〔開始設定〕
   Click [Start Setup]

| Camon | <b>開始設定</b><br>開始進行必要的設定,以便從電腦使用本機。<br>請參見螢幕上的說明。 |
|-------|---------------------------------------------------|
|       | 開始設定                                              |
|       | 設定<br>結束                                          |

| Click [Next]                                  |                                 |       |     |
|-----------------------------------------------|---------------------------------|-------|-----|
| 0                                             | 0                               | 3     | 4   |
| 繼續之前                                          |                                 |       |     |
| 此軟體可能使用網路設定印<br>如果在設定過程中安全軟體<br>(有關詳細資訊,請參閱安全 | 表機。<br>顯示任何警告,請允許此軟體繼<br>軟體手冊。) | 續。    |     |
| 此軟體將所安裝的其他軟體;                                 | 新增至 Windows 防火牆允許的科             | 呈式清單。 |     |
|                                               |                                 |       |     |
|                                               |                                 |       |     |
|                                               |                                 |       |     |
|                                               |                                 |       |     |
|                                               |                                 |       |     |
|                                               |                                 |       |     |
|                                               |                                 |       |     |
|                                               |                                 |       |     |
|                                               |                                 |       |     |
| 上一步                                           |                                 |       | 下一步 |
|                                               |                                 |       |     |

6. 請等候下載

Please wait for download

| 0                        | 2                           | 3                 | 0 |
|--------------------------|-----------------------------|-------------------|---|
| 正在取得最新驅動程式和<br>正在下載 2/16 | 軟體的相關資訊。                    |                   |   |
| 有關功能和設定的更多詳細調            | https://ij.sta<br>資訊,請參閱手冊。 | <b>I</b> rt.canon |   |
| 取消                       |                             |                   |   |

7. 按〔是〕

Click [Yes]

| 0                                          | 0                                         | 3                                              | 0                               |
|--------------------------------------------|-------------------------------------------|------------------------------------------------|---------------------------------|
| 許可協定                                       |                                           |                                                |                                 |
| 請在安裝 Canon 產品 前,仔                          | 細閱讀下面許可協定。                                |                                                |                                 |
|                                            |                                           |                                                |                                 |
| - N2                                       |                                           |                                                |                                 |
| 終端使用者授權合約                                  |                                           |                                                | ^                               |
| 注意:在安裝或使用本官方授                              | 懽軟體前,請您閱讀本文件。                             |                                                |                                 |
| 本使用授權合約是您(個人或實                             | 體)與 Canon Inc. 之間的授權台<br>HK/統稱「軟體」),(前軟體式 | 合約(簡稱「合約」)・是關於(i)限<br>Comon 時裏印書機(簡稱「印書#       | 間本合約提供給您的軟體程式、<br>約其他溶約式印書機的創體更 |
| 新(簡稱「資料更新」),及(ii))                         | 而就稱"軟體」)。<br>前本合約提供或使用該軟體                 | 及其更新線上提供用於列印的                                  | 數位格式之文字、影像、圖示和其                 |
| 他倪寬衣不(本戦朣脉外)(間構<br>體」。Canon 公司位於 30-2 Shin | 內谷真科」加洽約。以彼加<br>nomaruko 3-chome、Ohta-ku、 | 定及印制體、真科更新和內容真:<br>Fokyo 146-8501、Japan(簡稱「Can | 科合目間冊 · 日力技権戦<br>ion」)。         |
| 」<br>如果接受該協定,按一下「是                         | ]。如果骥擇[否],則取涩                             | 衝動體安裝。                                         | ~                               |
|                                            |                                           |                                                |                                 |
|                                            |                                           |                                                |                                 |
|                                            |                                           |                                                |                                 |
| 返回初始介面                                     |                                           | 否                                              | 是                               |
|                                            |                                           |                                                |                                 |

8. 閱後按〔同意〕或〔不同意〕

Click [Agree] or [Do not agree] after reading

| 0                                                                                                    | 2                                                                                                    | 3                                                                          | 0                                                     |
|----------------------------------------------------------------------------------------------------|----------------------------------------------------------------------------------------------------|----------------------------------------------------------------------------|-------------------------------------------------------|
| 有關 Canon 產品相關服務的<br>為了提供與印表機相關的服務<br>Canon 產品相關的以下資訊,會                                                                                     | <b>勺使用</b><br>,以及為了使產品與服務的<br>%後透過網際網路傳送至(                                                               | 句開發、銷售和促銷更佳滿<br>Panon (如果在中國使用 Canc                                        | 足用戶需求,Canon 需要獲取您的<br>m 產品,傳送至法定研究機構)。                |
| 與印表機/掃描器/資訊裝置有關的<br>- 印表機ID 號碼、安裝日期和時<br>- 已安裝墨水的類型、墨水使用資<br>- 紙張使用資訊、列印環境/條件<br>- 型號名稱、作業系統版本、語言<br>- 裝置驅動程式和應用程式軟體的<br>* 根據所用型號和/或應用程式軟得 | 7資訊<br>間、國家/地區設定等基本資調<br>訊、已列印的頁數、掃描次1<br>、掃描作業設定和問卷結果<br>印和顯示設定資訊等基本裝置<br>的版本資訊和使用歷史記錄<br>體的不同,可能不會傳送上述 | R<br>敷和維護資訊等使用歴史記録<br>資訊<br>:某些資訊。                                         |                                                       |
| *如果您在日本或美國使用本軟<br>表。Canon 會將上述部分資訊傳送<br>如果您同意,請選擇[同意]。<br>送給我們,但是仍會安裝用於                                                                    | 體,本軟體使用 Cookie,關於<br>É給執行 Google Analytics 的 Go<br>否則,請選擇 [不同意]。如<br>傳送資訊的軟體,不須事务                        | 「客層和興趣」(Google Analyt:<br>xogle LLC 伺服器,並將此類資<br>]果您選擇 [不同意],與您的<br>L取得同意。 | ics的其中一個功能的標準報<br>資訊與其他資訊搭配使用。<br>为 Canon 產品相關的資訊將不會傳 |
| 上一步                                                                                                    |                                                                                                    | 不同意                                                                        | 同意                                                    |

### Please wait

| 1.        | 2  | 6        | 4 |
|-----------|----|----------|---|
| 正在檢查印表機狀態 |    |          |   |
|           |    |          |   |
|           |    |          |   |
|           |    |          |   |
|           | ے  | <u> </u> |   |
|           | ել | ≣        |   |
|           | 6  |          |   |
|           |    |          |   |
|           |    |          |   |
|           |    |          |   |
|           |    |          |   |
|           |    |          |   |
|           |    |          |   |

10. 選擇〔Wi-Fi連接〕,再按〔下一步〕

Choose [Wi-Fi Connection], then click [Next]

| 1. 2                        | 3                | 4      |
|-----------------------------|------------------|--------|
| <b>選擇連接方法</b><br>選擇印表機連接方法。 |                  |        |
|                             | ● Wi-Fi 連接       |        |
|                             | ○USB 連接(USB 電纜線) |        |
|                             |                  |        |
|                             |                  | 關於連接類型 |
| 返回初始介面                      |                  | 下一步    |

11. 選擇〔透過無線路由器連接(推薦)〕,再按〔下一步〕

Choose [Connect via wireless router (recommended)], then click [Next]

| 〔1,→     2       | 3                                                                      | 4          |
|------------------|------------------------------------------------------------------------|------------|
| 選擇 ₩i-Fi 連接方法。   |                                                                        |            |
|                  |                                                                        |            |
|                  |                                                                        |            |
|                  | • 透過無線路由器連接(推薦) · 透過無線路由器連接電腦和印表 · · · · · · · · · · · · · · · · · · · | <b>维</b> 。 |
| <mark>(ŋ)</mark> | ○ <b>直接連接</b><br>直接連接電腦和印表機。                                           |            |
|                  |                                                                        |            |
|                  |                                                                        |            |
|                  |                                                                        | 關於連接類型     |
|                  |                                                                        |            |
| 上一步              | [                                                                      | 下一步        |

12. 按〔下一步〕

| Click [Next]             |   |   |     |
|--------------------------|---|---|-----|
| 1.                       | 2 | 3 | 0   |
| <b>確認電源</b><br>確保印表機已開啟。 | ſ |   |     |
| 上一步                      |   |   | 下一步 |

### Please wait

| 1.           | 2   | 3                                                                                                    | 0 |
|--------------|-----|----------------------------------------------------------------------------------------------------|---|
| 印表機偵測        |     |                                                                                                    |   |
| 止在搜尋網路上的印表機。 |     |                                                                                                    |   |
|              |     |                                                                                                    |   |
|              |     |                                                                                                    |   |
|              | ٹ ر | <u> </u>                                                                                                    |   |
|              |     | ,<br>International (State State Stat |   |
|              |     |                                                                                                    |   |
|              |     | • • • • • • •                                                                                                    |   |
|              |     |                                                                                                    |   |
|              |     |                                                                                                    |   |
|              |     |                                                                                                    |   |
|              |     |                                                                                                    |   |

### 14. 按〔下一步〕

| Click [Next]                           |   |     |
|----------------------------------------|---|-----|
| ① 2                                    | 3 | 0   |
| 將印表機連接至網路                              |   |     |
| 找不到任何印表機。<br>請按一下[下一步],然後按照顯示的指南設定印表機。 |   |     |
|                                        |   |     |
|                                        |   |     |
|                                        |   |     |
|                                        |   |     |
|                                        |   |     |
|                                        |   |     |
|                                        |   |     |
|                                        |   |     |
| 搜尋 IP 位址                               |   |     |
| 上一步                                    |   | 下一步 |

### Click [Next]

| 1. 2                                 | 3       | 4    |
|--------------------------------------|---------|------|
| 準備印表機<br>請按住印表機上的以下按鈕3秒鐘,然後按一下[下一步]。 |         |      |
|                                      | Q 1.2.3 |      |
| 如果使用此按鈕連接出現問題,請按一下 [使用說明]。           |         | 使用說明 |
| 上一步                                  |         | 下一步  |

### 16. 按〔替代方法〕

### Click [Alternative Methods]

| ① 2                               | 3                      | 4    |
|-----------------------------------|------------------------|------|
| 簡易無線連接<br>正在搜尋印表機。請稍候。這可能大約需要一分鐘。 |                        |      |
| ſ                                 |                        |      |
| 如果在印表機連接準備完成後仍無法繼續進行下一步驟,請        | ● ● ● ● ● ● 按一下[替代方法]。 |      |
|                                   |                        | 替代方法 |
| 上一步                               |                        |      |

17. 選擇〔使用 USB 電纜線設定 Wi-Fi 連接〕,再按〔下一步〕

Choose [Set up Wi-Fi connection using a USB cable], then click [Next]

| 1. 2                            | 3 | 4     |
|---------------------------------|---|-------|
| Wi-Fi 設定                        |   |       |
| 請選擇要用於設定 Wi-Fi 的方法,然後按一下 [下一步]。 |   |       |
|                                 |   |       |
| 〇從印表機連接至 Wi-Fi                  |   |       |
|                                 |   |       |
| ◉使用 USB 電纜線設定 Wi-Fi 連接          |   |       |
|                                 |   |       |
|                                 |   |       |
|                                 |   |       |
|                                 |   |       |
|                                 |   |       |
|                                 |   |       |
| L 1H                            | г | T if. |
| 上一步                             | L | 下步    |

### 18. 使用 USB 電纜線連接打印機和電腦

Connect printer and computer with USB cable

| 1. 2                             | 3 | 4    |
|----------------------------------|---|------|
| 印表機連接                            |   |      |
| 使用 USB 電纜線建接印表機和電腦。<br>確保印表機已開啟。 |   |      |
|                                  |   |      |
|                                  |   | 疑難排解 |
| 上一步                              |   |      |

### Please wait

| 6  | 4 |
|----|---|
| -  |   |
|    |   |
|    |   |
|    |   |
|    |   |
| •  |   |
|    |   |
| •• |   |
|    |   |
|    |   |
|    |   |
|    |   |
|    |   |
|    |   |
|    | • |

### 20. 從清單中選擇要連接的網路名稱,再按〔下一步〕

### Choose the network name from the list, then click [Next]

|                                | 2            | 3           | 0   |
|--------------------------------|--------------|-------------|-----|
| 選擇網路(SSID)<br>從印表機中找不到將此電腦連接到的 | 網路(SSID)。請選擇 | 網路名稱(SSID)。 |     |
| 網路名稱(SSID):                    | (選擇)         |             | ~   |
| MAC 位址:                        |              |             |     |
| 加密類型:                          |              |             |     |
|                                |              |             |     |
|                                |              |             |     |
|                                |              |             |     |
|                                |              |             |     |
|                                |              |             | 說明  |
| 取消                             |              | 1           | 下一步 |

### 21. 輸入無線網路密碼,再按〔下一步〕

Type in wireless network password, then click [Next]

|                             | -           |   | _   |
|-----------------------------|-------------|---|-----|
| 1.                          | 2           | 3 | 4   |
| <b>密碼</b><br>請輸入網路(SSID)密碼。 |             |   |     |
| 網路名稱(SSID):                 | CSCC_2.4GHz |   |     |
| 密碼:                         | ••••••      |   |     |
|                             | □顯示密碼       |   |     |
|                             |             |   |     |
|                             |             |   |     |
|                             |             |   |     |
|                             |             |   | 說明  |
| 上一步                         |             |   | 下一步 |

### 22. 請等候

| Please wait        |    |   |   |
|--------------------|----|---|---|
|                    | 2  | 3 | 4 |
| 正在執行設定。這可能需要幾分鐘。請等 | 辞。 |   |   |
|                    |    |   |   |

# Click [Next]

| 1.     | 2 | 3 | 4   |
|--------|---|---|-----|
| 連接已完成。 |   |   |     |
|        |   |   |     |
|        |   |   |     |
|        |   |   |     |
|        |   |   |     |
|        |   |   |     |
|        |   | ÷ |     |
|        |   |   |     |
|        |   |   |     |
|        |   |   |     |
|        |   |   |     |
|        |   |   |     |
|        |   |   | 下一步 |

24. 拔除 USB 電纜線,再按〔下一步〕

| Unplug the USB cab | ole, then click [Next]                                                                                                    |   |     |
|--------------------|----------------------------------------------------------------------------------------------------|---|-----|
| 1.                 | 2                                                                                                    | 3 | 4   |
| 如果 USB 電纜線連接       | 到印表機,請拔除電纜線。<br>でででででいた。<br>ででででいた。<br>ののののでは、<br>ののののでは、<br>ののののでは、<br>のののののでは、<br>のののののでは、<br>のののののでは、<br>のののののでは、<br>のののののでは、<br>のののののでは、<br>のののののでは、<br>ののののでは、<br>のののでは、<br>のののでは、<br>のののでは、<br>のののでは、<br>のののでは、<br>のののでは、<br>のののでは、<br>のののでは、<br>のののでは、<br>のののでは、<br>のののでは、<br>のののでは、<br>のののでは、<br>のののでは、<br>のののでは、<br>のののでは、<br>のののでは、<br>ののでは、<br>ののでは、<br>ののでは、<br>ののでは、<br>ののででは、<br>ののででは、<br>ののででは、<br>ののででは、<br>ののででは、<br>ののででは、<br>ののででは、<br>ののででは、<br>ののでででは、<br>ののでででは、<br>ののでででは、<br>ののでででは、<br>ののでででは、<br>ののでででででいた。<br>ののでででででででででいた。<br>ののででででででででででででででででででででででででででででででででででで |   |     |
|                    |                                                                                                    |   | 下一步 |

# Please wait

| 1.                            | 2.              | 3       | 4         |
|-------------------------------|-----------------|---------|-----------|
| <b>安裝</b><br>正在安裝: MP Drivers |                 |         | 完成大約還需2分鐘 |
|                               |                 |         |           |
|                               |                 |         |           |
|                               | https://ij.star | t.canon |           |
| 有關功能和設定的更多詳細資評                | ,請參閱手冊。         |         |           |
|                               |                 |         |           |

26. 按〔下一步〕

### Click [Next]

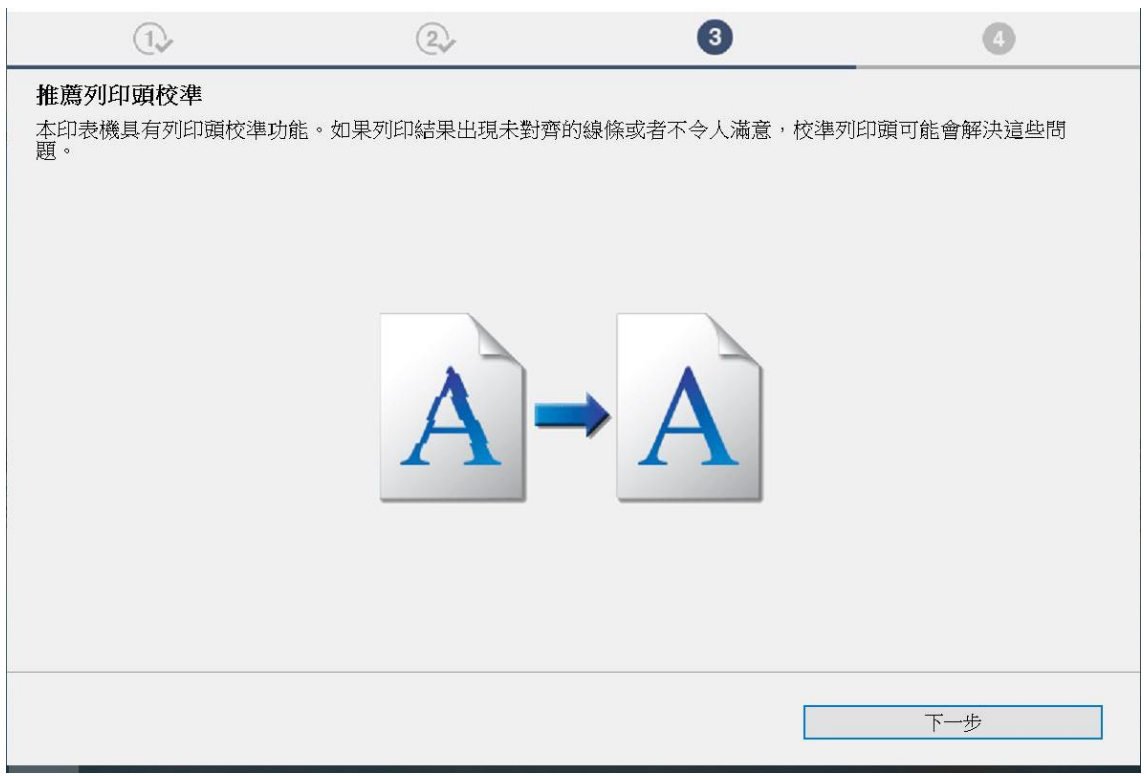

## Click [Next]

| 1.            | 2. | 3     | 4   |
|---------------|----|-------|-----|
| 您現在可以從電腦進行列印。 |    |       |     |
|               |    |       |     |
| ☑設定為預設印表機     |    |       |     |
|               |    |       |     |
|               |    | ר ייר |     |
|               | 4  | J     |     |
|               |    |       |     |
|               |    |       |     |
|               |    |       |     |
| 測試列印          |    |       |     |
|               |    |       | 下一步 |
|               |    |       |     |

### 28. 請等候

# Please wait

29. 安裝完成,按〔線上繼續〕

### Driver installation was completed, click [Continue online]

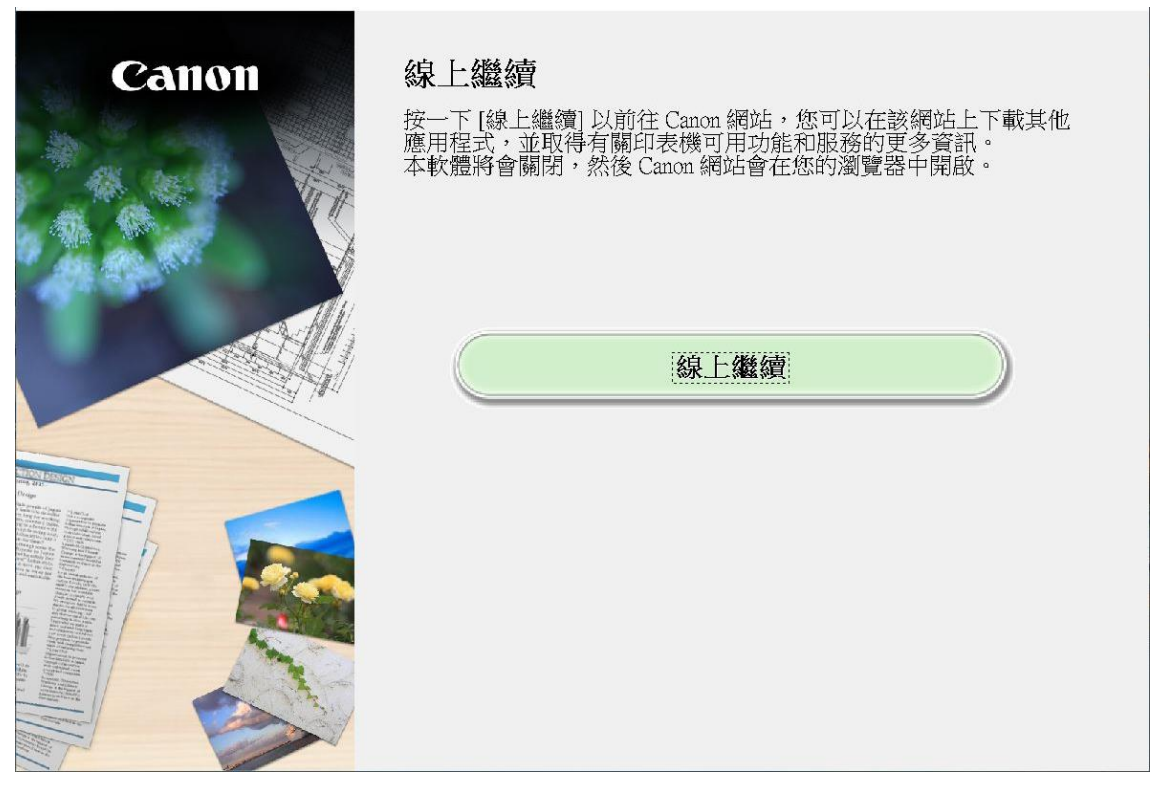

-完--End-

14